邮政信用卡app支持设置1-8位汉字、字母、数字的预留信息。

设置完后如想修改,可在"我的"页面点击个人头像,接着点击"预留信息设置",输入新的预留信息修改即可。

此外,邮政银行网上银行设置支持60个字符或30个汉字的预留信息。

设置位数如有变动,请以邮储银行最新规定为准。